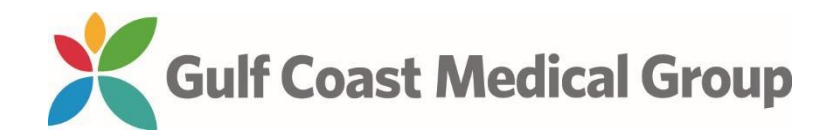

# Instructions for sending records electronically to your new provider's office

Log in to your Gulf Coast Medical Group Patient Portal

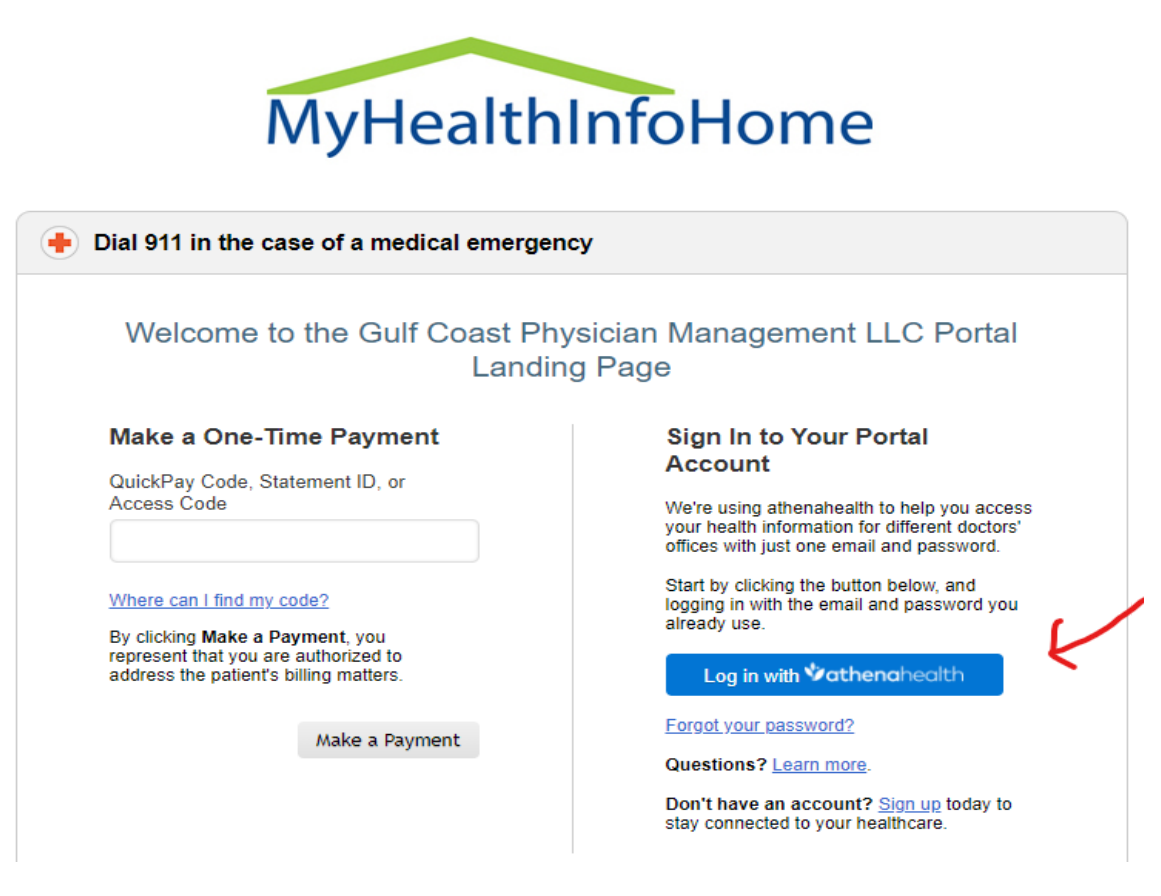

Click on My health in the menu on the left side of your screen

| MyHealthInfoHome   |   |  |  |
|--------------------|---|--|--|
| A Home             |   |  |  |
| Appointments       |   |  |  |
| ↔ My health        |   |  |  |
| Billing & payments | 1 |  |  |
|                    |   |  |  |

## Click on Health Records

My Health Test Results Medications Care Summaries Vitals Medical History Health Records Tobacco History Medical Forms Learning Materials Health Reminders

### Section 1. Select the health information you want

Check the 3 boxes under Outpatient Visit Documents. Select All time for the Period

| . Select the health information you want |                                                                                    |  |  |  |
|------------------------------------------|------------------------------------------------------------------------------------|--|--|--|
|                                          | Outpatient Visit Documents                                                         |  |  |  |
|                                          | Consolidated Clinical Summary (CCDA)                                               |  |  |  |
|                                          | Encounter Clinical Summary (CCD)                                                   |  |  |  |
|                                          | Referral Notes                                                                     |  |  |  |
| For Period                               |                                                                                    |  |  |  |
| All time                                 | Note: The following health information                                             |  |  |  |
| ○ Single date                            | cannot be excluded by date and will be<br>included in full: problems, medications, |  |  |  |
| ○ Custom date range                      | allergies, and immunizations.                                                      |  |  |  |

#### Section 2. Choose what you'd like to do with your information

Choose the tab "Send via Direct Address"

Type in the Direct Address provided for the new location to send your records. This is not the email address for the office. This is the electronic address for the medical record.

#### 2. Choose what you'd like to do with your information

| u have selected a ZIP file containing you<br><u>ow Preview</u>                                                            | ir outpatient documents                                                                                      |                                                                                       |
|----------------------------------------------------------------------------------------------------|----------------------------------------------------------------------------------------------------|---------------------------------------------------------------------------------------|
| Download                                                                                                    | Send via Email                                                                                               | Send via Direct Address                                                               |
| Direct Messaging is a simple form of h<br>You can send a direct message to any<br>Enter the provider's Direct Address bel | ealth information exchange that meets stringent security and pr<br>provider who has a direct address.<br>ow. | ivacy standards for sending sensitive health information to healthcare professionals. |

By sending your records in this manner, you are ensuring that the new office will have complete information at the time of your visit.

Christopher Walshchristopher.walsh.1@24548.direct.athenahealth.comLauren Broadwaylauren.broadway.3@24548.direct.athenahealth.com